# • READ • RATE • RECOVER

CONSUMER INFORMATION UPDATE

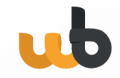

# How to update tenant information and send out new Consumer App invitations

Use the link to load the WeBill web view: <a href="https://wb.webill-test.net/org/login">https://wb.webill-test.net/org/login</a>

## WeBill Admin Web View

### Step 1: Log in with your credentials.

| webill                                  | 📰 🧱 🖬    |
|-----------------------------------------|----------|
| Login                                   | ub 🍈 💼   |
| * Email Address                         | ub 🚰 🚍 🛛 |
| * Password                              | 🖃 🏟 🗤 🌘  |
| ······ Ø                                |          |
| Forgot password?                        |          |
| Login                                   |          |
| Not yet registered? Click to signup new |          |

Step 2: Select the Portfolio Module on the home page.

| Home                 |                                                                                                    |
|----------------------|----------------------------------------------------------------------------------------------------|
| 8 Dashboard          | Home Page                                                                                                    |
| Linked Organisations |                                                                                                    |
| Organisation Profile |                                                                                                    |
| Invoices             | Device Field Manager Organisation Portfolio Tariff                                                                         |
| 🗱 Users              | If you do not have access to any modules, please contact your Manager                                                      |
| tr Roles             | Help & support resources<br>The following resources are available for support based on your support subscription.          |
|                      | Documentation, knowledgebase and FAQs<br>Our guides & app documentation can be viewed at <u>https://wwpport.webill.net</u> |
|                      | Email & phone support during <u>OFFICE</u> hours<br>Email - <u>support@wsbill.net</u><br>Phone - 27 (0)11 284 0600         |

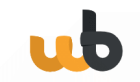

### Step 3: Click on Units

| Sites                  | Sites                                                                               |         |                      |         |                   |                   |               |
|------------------------|-------------------------------------------------------------------------------------|---------|----------------------|---------|-------------------|-------------------|---------------|
| 9 Portfolios           | Q Type to search                                                                    | Add New | Site                 |         |                   |                   | i≡ List 🕅 Map |
| Portfolio Acast Upland | Search by name or address                                                           |         |                      |         |                   |                   |               |
| Consumers              | SITE NAME                                                                           | UNITS   | COMMON AREA<br>UNITS | TARIFFS | METERS            | CONSUMERS TAG     | s             |
| . Meters               | × Site 1<br>80 Greenvale Rd,<br>Rietfontein 63-Ir,<br>Germiston, 1401               | 16      | 0                    | 1       | +<br>Click to add | +<br>Click to add |               |
|                        | ✓ <b>DEMO</b><br>147 Northreef Rd Road,<br>Germiston, Gauteng 1429,<br>South Africa | 6       | 0                    | 5       | +<br>Click to add | +<br>Click to add |               |

Step 4: Click on the Consumer you wish to manage.

|              |               | on, Gauteny 1429, South Ann | са             |        |
|--------------|---------------|-----------------------------|----------------|--------|
| Q Type       | to search     | Add New Unit                |                |        |
| arch by uni  | t name or tag |                             |                |        |
| UNIT<br>NAME | METERS        | CONSUMERS                   | TAGS           |        |
|              | 19000295      | Michelle Potgieter (33.3%)  | ]              |        |
| Unit 1       | 9 19000103    | Nick (33.3%)                | + Click to add | Manage |
|              | +             | lorraine (33.3%)            |                |        |
|              |               | +                           |                |        |
| 11-14-0      | 19000249      | L Mantoa (100%)             | +              | Manage |
| Unit 2       | +             | +                           | Click to add   | Manage |

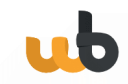

**Step 5**: Make the necessary change and select Update consumer. If a new consumer app invitation needs to be sent out, click on the <u>not sent (click to send)</u> button to send out a new Consumer app invitation.

| * Full Name or Business Name                                                                                                    |              |
|----------------------------------------------------------------------------------------------------|--------------|
| Mantoa                                                                                                    |              |
| Trading Name                                                                                                    |              |
| Enter consumer trading name                                                                                                    |              |
| Email                                                                                                    |              |
| mantoa@webill.net                                                                                                    |              |
| Cell Number                                                                                                    |              |
| Enter consumer cell number                                                                                                    |              |
| VAT No                                                                                                    |              |
|                                                                                                    |              |
| Enter consumer VAT number                                                                                                    |              |
| Enter consumer VAT number     ID number/Company Registration Number     This field can be an id number, company reg number, social secu     passport number or phone number.                                                                                                    | irity number |
| Enter consumer VAT number  * ID number/Company Registration Number This field can be an id number, company reg number, social secu passport number or phone number.  3456                                                                                                    | irity number |
| Enter consumer VAT number  ID number/Company Registration Number This field can be an id number, company reg number, social secu passport number or phone number.  3456 Reference Number                                                                                                    | rity number  |
| Enter consumer VAT number  ID number/Company Registration Number This field can be an id number, company reg number, social secu passport number or phone number. 3456 Reference Number Enter consumer internal reference number                                                                                                    | irity number |
| Enter consumer VAT number  ID number/Company Registration Number This field can be an id number, company reg number, social secu passport number or phone number.  3456 Reference Number Enter consumer internal reference number Consumption allocation for consumer(s) How much of the unit's consumption should be allocate consumer? Percentage cannot be adjusted as there are no other consumers | ed to this   |

4